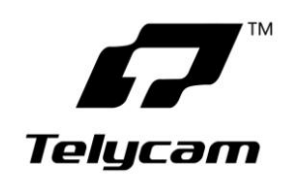

## TLC-700-U3 USB3.0 HD Video Camera

# <u>User Manual</u>

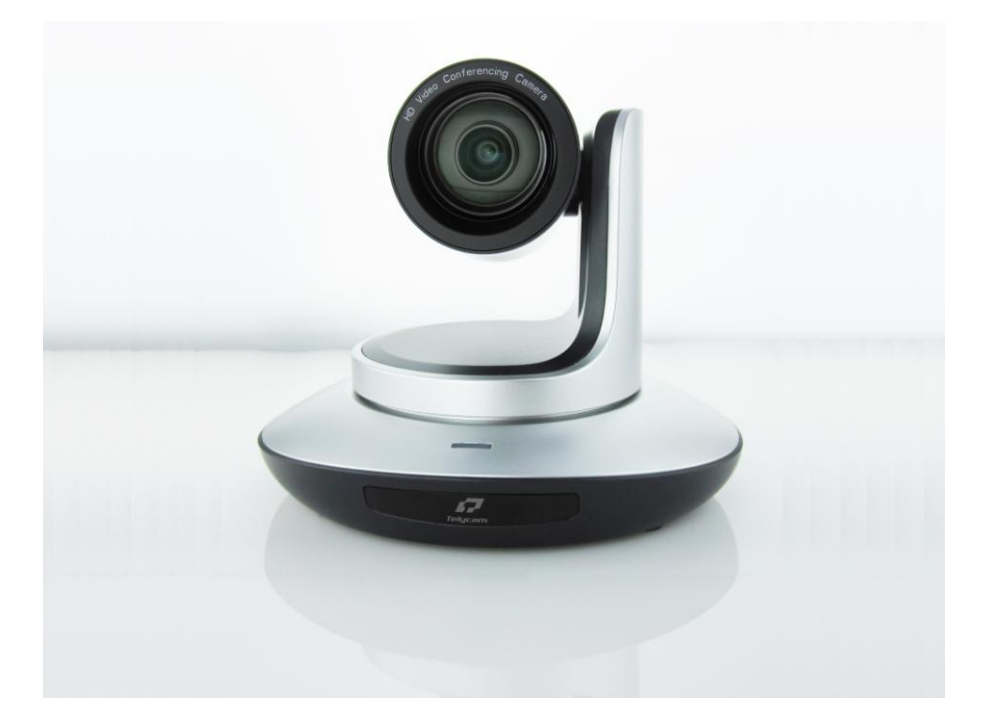

Version V1.0 (English)

Copyright @ Telecam Technology Co.,Ltd. All Rights Reserved

## USB3.0 HD Video Camera <u>User Manual</u>

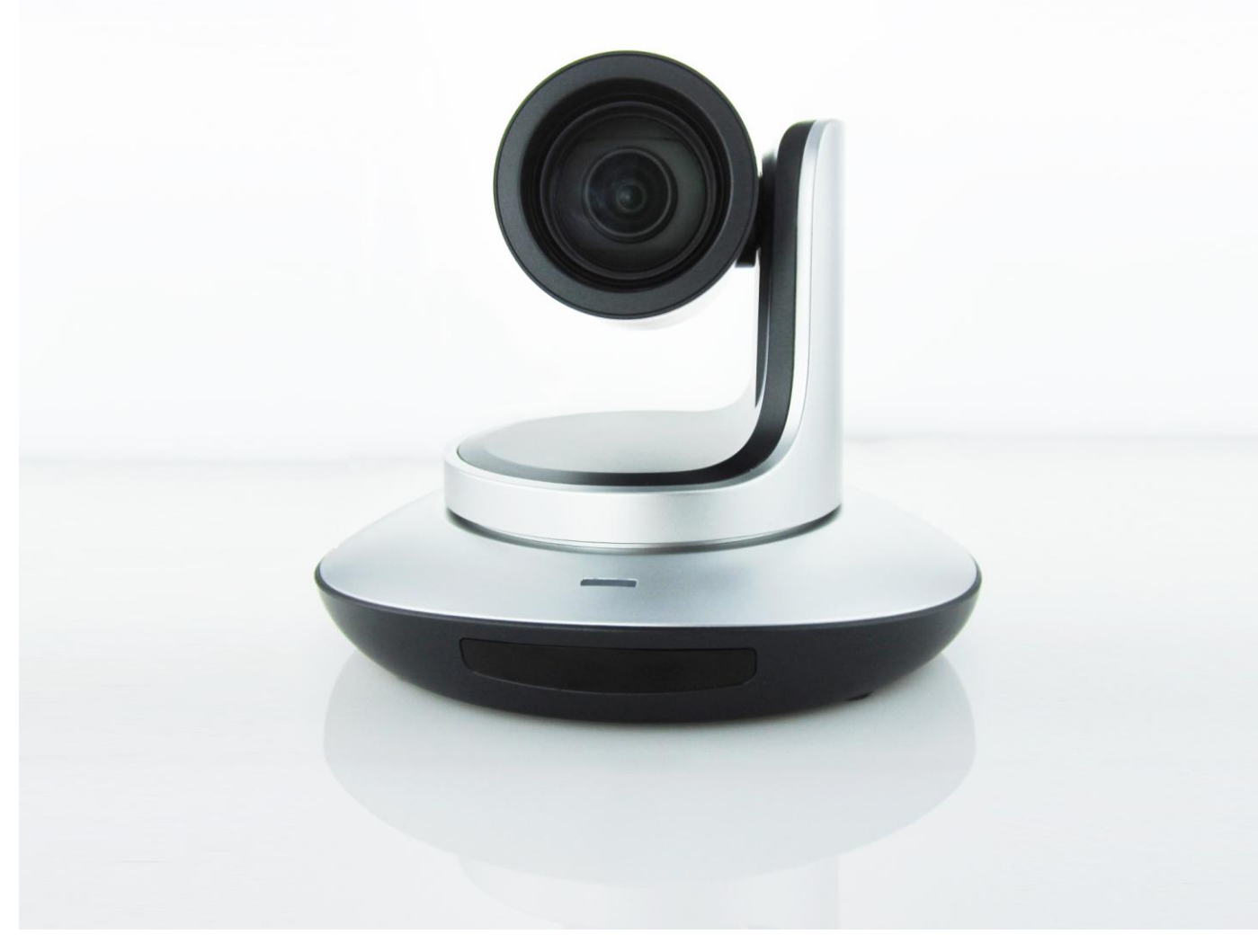

Version V1.0 (English)

### Contents

| SAFETY GUIDES1         |
|------------------------|
| ACCESSORIES            |
| QUICK START2           |
| PRODUCT HIGHLIGHTS     |
| CAMERA SPEC            |
| CAMERA INTERFACE       |
| CAMERA DIMENSION       |
| IR REMOTE CONTROLLER   |
| VISCA IN (RS232) PORT7 |
| VISCA PROTOCOL         |
| PELCO-D PROTOCOL       |
| PELCO-P PROTOCOL       |
| OSD MENU               |
| IR TRANSFER(IR PASS)   |
| UVC CONTROL            |

### **SAFETY GUIDES**

1.Before operation, please fully read and follow all instructions in the manual. For your safety, always keep this manual with the camera.

2. The camera power input range is **100-240VAC(50-60Hz)**, ensure the power supply input within this rate before powering on.

3. The camera power voltage is 12VDC, rated currency is 2A. We suggest you use it with the original power supply adapter supplied by the factory.

4.Please keep the power cable, video cable and control cable in a safe place. Protect all cables especially the connectors.

5.Operational environment:  $0^{\circ}C$ -50°C, humidity less than 90%.To avoid any danger, do not put anything inside the camera, and keep away from the corrosive liquid.

6. Avoid stress, vibration and damp during transportation, storage and installation.

7.Do not detetch the camera housing and cover. For any service, please contact authorized technicians.

8.RF cable and control cable should be individually shielded, and cannot be substituted with other cables. Do not direct the camera lens towards strong light, such as the sun or the intensive light.

9.Use a dry and soft cloth to clean the camera housing. Applied with neutral cleaning agent when there is need to clean. To avoid damage on the camera lens, never use strong or abrasive cleaning agents on the camera housing.

10.Do not move the camera by holding the camera head. To avoid mechanical trouble, do not rotate the camera head by hand.

11.Put the camera on fixed and smooth desk or platform, avoid leaned installation.

12. Power Supply Polarity(Drawing)

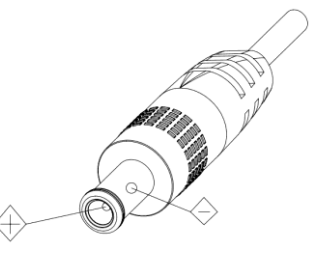

Note: the video quality may be affected by the specific frequencies of electromagnetic filed.

### ACCESSORIES

| Check all bellow items when open the package: |
|-----------------------------------------------|
| Camera ······1                                |
| Power Adapter ·····1                          |
| Power Cable1                                  |
| RS232 Control Cable ······1                   |
| USB3.0 Cable1                                 |
| Remote Controller1                            |
| User Manual ······1                           |
| Double-sided Adhesive1                        |

## **QUICK START**

1. Check all cable connections before power on.

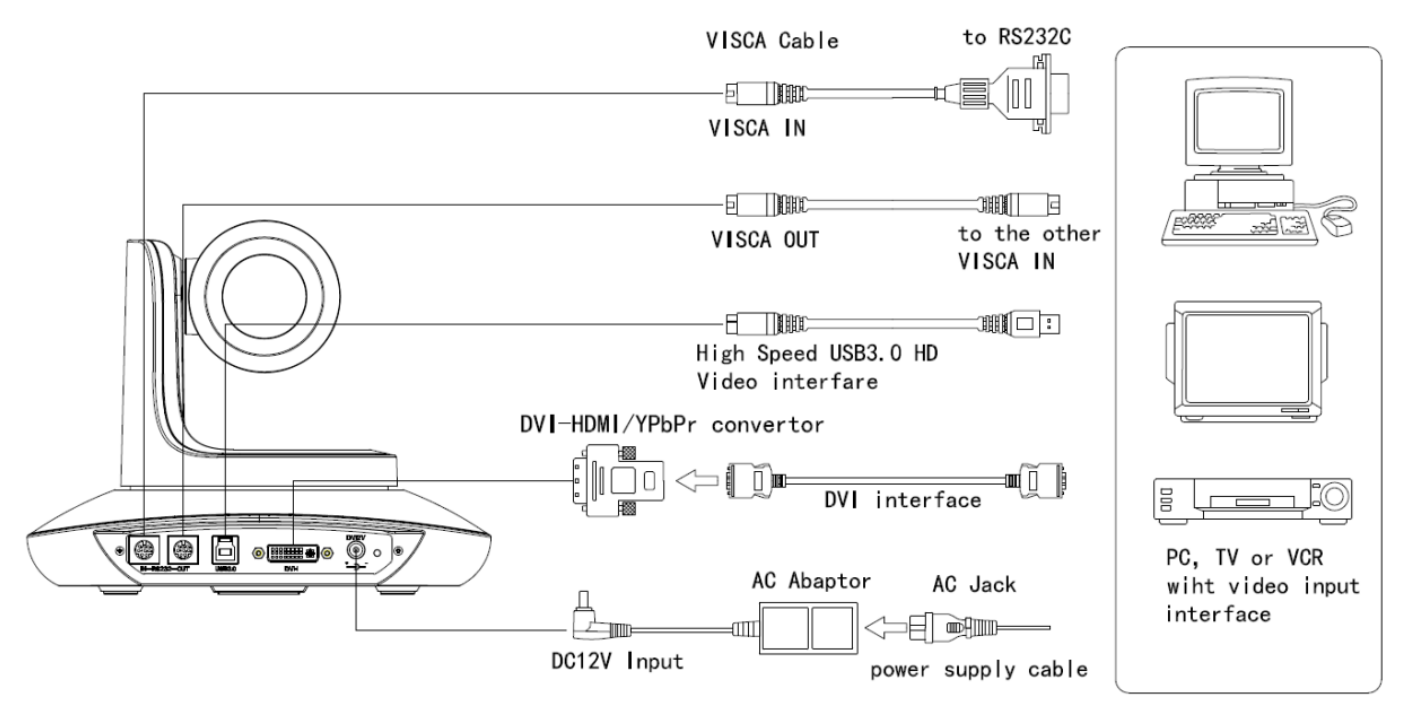

#### 2. Dial Switch Setting (at the bottom of the camera):

![](_page_7_Figure_6.jpeg)

|                       | Dial Switch (IR CODE TYPE) |     |                        |  |  |  |
|-----------------------|----------------------------|-----|------------------------|--|--|--|
| SW-3 SW-4 Instruction |                            |     |                        |  |  |  |
| 1                     | OFF                        | OFF | Off(Close IR receiver) |  |  |  |
| 2                     | ON                         | OFF | Undefined              |  |  |  |
| 3                     | OFF                        | ON  | SEJIN 4PPM CODE        |  |  |  |
| 4                     | ON                         | ON  | NEC CODE(standard)     |  |  |  |

|                       | Dial Switch (ARM) |     |                |  |  |  |
|-----------------------|-------------------|-----|----------------|--|--|--|
| SW-1 SW-2 Instruction |                   |     |                |  |  |  |
| 1                     | OFF               | OFF | Updating mode  |  |  |  |
| 2                     | ON                | OFF | Debugging mode |  |  |  |
| 3                     | OFF               | ON  | Undefined      |  |  |  |
| 4                     | ON                | ON  | Working mode   |  |  |  |

|                       | Dial Switch (USB) |     |               |  |  |  |
|-----------------------|-------------------|-----|---------------|--|--|--|
| SW-5 SW-6 Instruction |                   |     |               |  |  |  |
| 1                     | OFF               | OFF | Undefined     |  |  |  |
| 2                     | ON                | OFF | Working mode  |  |  |  |
| 3                     | OFF               | ON  | Updating mode |  |  |  |
| 4                     | ON                | ON  | Undefined     |  |  |  |

## **PRODUCT HIGHLIGHTS**

- 1. Fashionable and smart design, with advanced DSP, 1/2.86 inch sensor, provides ultra crystal and smooth image.
- 2. 20X optical zoom & 12X digital zoom, specially designed for big rooms application.
- 2. DVI-I(HDMI) &USB3.0 simultaneously output.
- 3. Fast switching between different video format: only 3 seconds needed.
- 4. USB2.0 compatible.
- 5. Daisy chain function: with both Visca in and Visca out port.
- 6. Multi language menu: English, Chinese, Russian, Spanish.

7.IR transfer/IR pass function: except receiving the camera remote controller signal, the camera can also receive other codec' s IR remote control signal, and pass these IR control signal to the codec' s IR receiver (via VISCA IN port).

### **CAMERA SPEC**

- 1. Video Format: 1080p60/50/30/25; 720p60/50/30/25; 1080i60/50.
- 2. Video Output: DVI-I( HDMI), USB3.0
- 3. Sensor: 1/2.86 inch 2.3MP HD CMOS sensor
- 4. Lens: f4.7~94mm(20X optical zoom), F1.6 3.5
- 5. Angle of View:  $57.4^{\circ}$
- 5. Rotation Angle: Pan rotation:  $\pm 170^{\circ}$ ; Tilt rotation:  $-30^{\circ} \rightarrow +90^{\circ}$ , support up-side down installation
- 6. Rotation Speed: Pan speed: $0.1^{\circ}$  -120° /s; Tile speed:  $0.1^{\circ}$  -80° /s
- 7.Preset: 10 via IR remote setting, (128 via COM setting), preset accuracy :0.1 $^{\circ}$
- Support Auto/Manual White Balance, Auto/Manual Exposure (Iris, Shutter), Auto/ Manual/ OnePush Focus.
  Support WDR function.
- 10. Control signal port: 8 pin mini DIN--RS232, VISCA/Pelco-D/Pelco-P protocol
- 11. Power voltage: DC12V/2.0A; power port: HEC3800.
- 12.Max comsumption:12W
- 13. Working temperature:  $-5 \sim 45^{\circ}$ C
- 14. Storage temperature:-20 ~  $60^{\circ}$ C
- 15. Net weight: 1.25KG (2.8LBS)

### **CAMERA INTERFACE**

![](_page_8_Figure_26.jpeg)

13.Power indicator

## CAMERA DIMENSION(mm)

![](_page_9_Picture_1.jpeg)

![](_page_9_Figure_2.jpeg)

1<u>4.14</u> 131

3-Ø5 Depth Smm

1/4-20UNC Tripod hole Depth 6.5mm

### **IR REMOTE CONTROLLER**

![](_page_10_Picture_1.jpeg)

![](_page_10_Picture_2.jpeg)

#### POWER

Under normal working mode, short press POWER key, the camera will enter stand by mode; Press it again, the camera will do self-configuration, then go back to HOME position. It will go to preset position if power on model has been set before.

#### <mark>FREEZE</mark>

#### Short press FREEZE key to freeze/ unfreeze the image.( not work for USB3.0 camera)

#### IRT(IR Transfer/IR Pass)

Open or close the IR pass function. Once press the IRT key, the camera will receive and pass the IR remote control signal to the codec/terminal(via VISCA IN port).

![](_page_10_Figure_9.jpeg)

#### SET 1~SET4 ADDRESS SETTING

Long press for 3seconds until the key light ON, to set camera address.

#### CAM1~CAM4 (CAMERA SELECTING)

Short press to select the relative camera.

![](_page_10_Figure_14.jpeg)

#### NUMBER KEY(1-9)

Set preset: long press(3 seconds) the number key to set preset.

Run preset: Short press the number key to run preset.

#### CLR PRE(CLEAR PRESET)

CLR PRE+ number key: to clear the relative preset.

Long press to clear all preset.

#### LEARN

Reserved, not available now.

![](_page_11_Picture_0.jpeg)

#### FOCUS KEY( ON THE LEFT)

Manual focus, only valid under manual focus model. ZOOM KEY( ON THE RIGHT SIDE) Set the zoom rate NAVIGATE KEY: UP/DOWN/LEFT/RIGHT

Under working mode, use navigate key to set the pan tilt, and select menu when enter OSD.

#### **OK /HOME KEY**

Under working mode, short press OK to make the camera go back to HOME position; and confirm the selection when enter OSD.

![](_page_11_Figure_6.jpeg)

AF: Auto Focus MF: Manual Focus RESET: Reset camera MENU: Enter OSD menu

| LIMITL LIMITR | LMTCLR | SCAN |
|---------------|--------|------|
|---------------|--------|------|

LIMIT L: Set the pan tilt left limit position.LIMIT R: Set the pan tilt right limit position.LMT CLR: Clear the limit position.

| BLC OFF | BLC ON  | BRIGHT- | BRIGHT+ |
|---------|---------|---------|---------|
| 1080@60 | 1080@50 | 1080@30 | 1080@25 |
|         |         |         |         |
| 720@60  | 720@50  | 720@30  | 720@25  |

**BLC OFF/ BLC ON:** Close/open back light compensation **BRIGHT-/BRIGHT+:** Set image brightness, only valid under bright priority exposure mode.

#### Video Format Keys:

Long press 3 seconds to select different video format output.

### VISCA IN(RS232) PORT

![](_page_12_Picture_1.jpeg)

| No. | Function |  |
|-----|----------|--|
| 1   | DTR      |  |
| 2   | DSR      |  |
| 3   | TXD      |  |
| 4   | GND      |  |
| 5   | RXD      |  |
| 6   | А        |  |
| 7   | IR OUT   |  |
| 8   | В        |  |

#### VISCA IN & RS485 Connection

| Camera VISCA IN |        | RS485 |
|-----------------|--------|-------|
| 1               | DTR    |       |
| 2               | DSR    |       |
| 3               | TXD    |       |
| 4               | GND    | GND   |
| 5               | RXD    |       |
| 6               | A(+)   | A(+)  |
| 7               | IR OUT |       |
| 8               | B(-)   | B(-)  |
|                 |        |       |

### VISCA IN & Mini DIN Connection

| Camera VISCA IN |        | Mini | DIN |
|-----------------|--------|------|-----|
| 1               | DTR    | 1    | DSR |
| 2               | DSR    | 2    | DTR |
| 3               | TXD    | 5    | RXD |
| 4               | GND    | 4    | GND |
| 5               | RXD    | 3    | TXD |
| 6               | A(+)   | 6    | GND |
| 7               | IR OUT | 7    | NC  |
| 8               | B(-)   | 8    | NC  |
|                 |        |      |     |

#### VISCA IN & DB9 Connection

| Camera VISCA IN |        | Windows DB-9 |     |
|-----------------|--------|--------------|-----|
| 1               | DTR    | 6            | DSR |
| 2               | DSR    | 4            | DTR |
| 3               | TXD    | 2            | RXD |
| 4               | GND    | 5            | GND |
| 5               | RXD    | 3            | TXD |
| 6               | A(+)   |              |     |
| 7               | IR OUT |              |     |
| 8               | B(-)   |              |     |
|                 |        |              |     |

### **VISCA Network Construction:**

![](_page_12_Figure_10.jpeg)

### SERIAL PORT CONFIGURATION

| Parameter | Value                 | Parameter | Value |
|-----------|-----------------------|-----------|-------|
| Baud rate | 2400/4800/9600/115200 | Stop Bit  | 1bit  |
| Start Bit | 1 bit                 | Check Bit | None  |
| Date Bit  | 8 bit                 |           |       |

## **VISCA PROTOCOL**

### Part1 Camera Return Command

| Ack/Completion Message |                |                                              |  |  |
|------------------------|----------------|----------------------------------------------|--|--|
|                        | Command Packet | Note                                         |  |  |
| ACK                    | z0 41 FF       | Returned when the command is accepted.       |  |  |
| Completion             | z0 51 FF       | Returned when the command has been executed. |  |  |
|                        |                |                                              |  |  |

z = camera adderss+8

| Error Messages         |                |                                                                                                    |  |  |
|------------------------|----------------|----------------------------------------------------------------------------------------------------|--|--|
|                        | Command Packet | Note                                                                                                    |  |  |
| Syntax Error           | z0 60 02 FF    | Returned when the command format is different or when a command<br>with illegal command parameters is accepted.                                                       |  |  |
| Command Not Executable | z0 61 41 FF    | Returned when a command cannot be executed due to current conditions.<br>For example, when commands controlling the focus manually are<br>received during auto focus. |  |  |

### Part 2 Camera Control Command

| Command       | Function         | Command Packet                            | Note                                                                |
|---------------|------------------|-------------------------------------------|---------------------------------------------------------------------|
| AddressSet    | Broadcast        | 88 30 01 FF                               | Address setting                                                     |
| IF_Clear      | Broadcast        | 88 01 00 01 FF                            | I/F Clear                                                           |
| CommandCancel |                  | 8x 21 FF                                  |                                                                     |
| CAM Dower     | On               | 8x 01 04 00 02 FF                         | Dower ON/OEE                                                        |
| CAM_Power     | Off              | 8x 01 04 00 03 FF                         | Power ON/OFF                                                        |
|               | Stop             | 8x 01 04 07 00 FF                         |                                                                     |
|               | Tele(Standard)   | 8x 01 04 07 02 FF                         |                                                                     |
| CAM Zeen      | Wide(Standard)   | 8x 01 04 07 03 FF                         |                                                                     |
| CAM_Zoom      | Tele(Variable)   | 8x 01 04 07 2p FF                         | $-0(1-\infty)$ $7(1-1)$                                             |
|               | Wide(Variable)   | 8x 01 04 07 3p FF                         | $p = O(IOW) \sim /(nign)$                                           |
|               | Direct           | 8x 01 04 47 0p 0q 0r 0s FF                | pqrs: Zoom Position (0(wide) ~0x4000(tele))                         |
|               | Stop             | 8x 01 04 08 00 FF                         |                                                                     |
|               | Far(Standard)    | 8x 01 04 08 02 FF                         |                                                                     |
| CAM_Focus     | Near(Standard)   | 8x 01 04 08 03 FF                         |                                                                     |
|               | Direct           | 8x 01 04 48 0p 0q 0r 0s FF                | pqrs: Focus Position                                                |
|               | One Push AF      | 8x 01 04 18 01 FF                         |                                                                     |
| CAM_ZoomFocus | Direct           | 8x 01 04 47 0p 0q 0r 0s<br>0t 0u 0v 0w FF | pqrs: Zoom Position (0(wide)~ 0x4000(tele))<br>tuvw: Focus Position |
|               | Auto             | 8x 01 04 35 00 FF                         |                                                                     |
|               | Indoor           | 8x 01 04 35 01 FF                         |                                                                     |
|               | Outdoor          | 8x 01 04 35 02 FF                         |                                                                     |
| CAM WB        | OnePush          | 8x 01 04 35 03 FF                         |                                                                     |
|               | Manual           | 8x 01 04 35 05 FF                         |                                                                     |
|               | Outdoor Auto     | 8x 01 04 35 06 FF                         |                                                                     |
|               | Sodium Lamp Auto | 8x 01 04 35 07 FF                         |                                                                     |
|               | Sodium Auto      | 8x 01 04 35 08 FF                         |                                                                     |
| CAM_RGain     | Reset            | 8x 01 04 03 00 FF                         | Manual Control of R Gain                                            |

| Command         | Function  | Command Packet             | Note                                          |
|-----------------|-----------|----------------------------|-----------------------------------------------|
| Communu         | Un        | 8x 01 04 03 02 FF          |                                               |
|                 | Down      | 8x 01 04 03 03 FF          |                                               |
|                 | Direct    | 8x 01 04 43 00 00 0p 0a FF | $p_{\rm G}$ : R Gain (0~0xEE)                 |
|                 | Reset     | 8x 01 04 04 00 FF          |                                               |
|                 | Un        | 8x 01 04 04 02 FF          | Manual Control of B Gain                      |
| CAM_Bgain       | Down      | 8x 01 04 04 03 FF          |                                               |
|                 | Direct    | 8x 01 04 44 00 00 0p 0a FE | pg: B Gain (0-0xFF)                           |
|                 | Full Auto | 8x 01 04 39 00 FE          | Automatic Exposure mode                       |
| CAM AE          | Manual    | 8x 01 04 39 00 FF          | Manual Control mode                           |
| CAM_AE          | Dricht    | 8x 01 04 39 05 FF          | Princht mode(Manual control)                  |
|                 | Bright    | 8x 01 04 39 0D FF          | Bright mode(Manual control)                   |
|                 | Keset     | 8x 01 04 0A 00 FF          | Shutter Setting                               |
| CAM_Shutter     | Up<br>D   | 8X 01 04 0A 02 FF          | Shutter Setting                               |
|                 | Down      | 8x 01 04 0A 03 FF          |                                               |
|                 | Direct    | 8x 01 04 4A 00 00 0p 0q FF | pq: Shutter Position (0~0x15)                 |
|                 | Reset     | 8x 01 04 0B 00 FF          |                                               |
| CAM_Iris        | Up        | 8x 01 04 0B 02 FF          | Iris Setting                                  |
|                 | Down      | 8x 01 04 0B 03 FF          |                                               |
|                 | Direct    | 8x 01 04 4B 00 00 0p 0q FF | pq: Iris Position (0~ 0x11)                   |
|                 | Reset     | 8x 01 04 0C 00 FF          |                                               |
| CAM Gain        | Up        | 8x 01 04 0C 02 FF          | Gain Setting                                  |
|                 | Down      | 8x 01 04 0C 03 FF          |                                               |
|                 | Direct    | 8x 01 04 0C 00 00 0p 0q FF | pq: Gain Positon (0~0x0E)                     |
|                 | Reset     | 8x 01 04 0D 00 FF          |                                               |
| CAM Bright      | Up        | 8x 01 04 0D 02 FF          | Bright Setting                                |
| CAM_Dilgit      | Down      | 8x 01 04 0D 03 FF          |                                               |
|                 | Direct    | 8x 01 04 4D 00 00 0p 0q FF | pq: Bright l Positon ()                       |
|                 | On        | 8x 01 04 3E 02 FF          | European Componentian ON/OFE                  |
|                 | Off       | 8x 01 04 3E 03 FF          | Exposure Compensation ON/OFF                  |
| CAM ExeCome     | Reset     | 8x 01 04 0E 00 FF          |                                               |
| CAM_ExpComp     | Up        | 8x 01 04 0E 02 FF          | Exposure Compensation Amount Setting          |
|                 | Down      | 8x 01 04 0E 03 FF          |                                               |
|                 | Direct    | 8x 01 04 4E 00 00 0p 0q FF | pq: ExpComp Position (0~0x0E)                 |
|                 | On        | 8x 01 04 33 02 FF          | BackLight On                                  |
| CAM_BackLight   | Off       | 8x 01 04 33 03 FF          | BackLight Off                                 |
|                 | Reset     | 8x 01 04 02 00 FF          |                                               |
|                 | Up        | 8x 01 04 02 02 FF          | Aperture Control                              |
| CAM_Aperture    | Down      | 8x 01 04 02 03 FF          |                                               |
|                 | Direct    | 8x 01 04 42 00 00 0p 0q FF | pq: Aperture Gain (0~0x04)                    |
|                 | Reset     | 8x 01 04 3F 00 0p FF       |                                               |
| CAM_Memory      | Set       | 8x 01 04 3F 01 0p FF       | p: Memory Number(=0 to 127)                   |
| (Preset)        | Recall    | 8x 01 04 3F 02 0p FF       | Corresponds to 0 to 9 on the Remote Commander |
|                 | On        | 8x 01 04 61 02 FF          |                                               |
| CAM_LR_Reverse  | Off       | 8x 01 04 61 03 FF          | Image Flip Horizontal ON/OFF                  |
|                 | On        | 8x 01 04 66 02 FE          |                                               |
| CAM_PictureFlip | Off       | 8x 01 04 66 03 FF          | Image Flip Vertical ON/OFF                    |
|                 |           | 8x 01 04 44 02 FF          | Mount Un                                      |
| CAM_MountMode   | Down      | 8x 01 04 A4 03 FF          | Mount Down                                    |
| CAM ColorGain   | Direct    | 8x 01 04 40 00 00 00 00 FE |                                               |
| CAM 3D          | Direct    | 0X 01 04 49 00 00 00 0p FF | (0~0x0E)                                      |
| Noise Reduction | Direct    | 8x 01 04 54 0p FF          | (0~0x03)                                      |
| FLICK           | OFF       | 81 01 04 23 00 FF          |                                               |

| Command          | Function          | Command Packat                                                                   | Noto                                                                                                    |
|------------------|-------------------|----------------------------------------------------------------------------------|----------------------------------------------------------------------------------------------------|
| Command          | ON                | 81 01 04 23 01 FE                                                                | 11012                                                                                                    |
|                  | Ereeze On         | 81 01 04 62 02 FE                                                                | Freeze On Immediately                                                                                                    |
|                  | Freeze Off        | 81 01 04 62 03 FF                                                                | Freeze Off Immediately                                                                                                    |
| Freeze           | Preset Freeze On  | 81 01 04 62 22 FF                                                                | Freeze On When Running Preset                                                                                                    |
|                  | Preset Freeze Off | 81 01 04 62 23 FF                                                                | Freeze Off When Running Preset                                                                                                    |
| VideoSystem Set  |                   | 8x 01 06 35 00 pp FF                                                             | pp: 0~21 Video format<br>0:1080P60<br>1:1080P50<br>2:1080I60<br>3:1080I50<br>4:1080P30<br>5:1080P25<br>6:720P60<br>7:720P50<br>8:720P30<br>9:720P25<br>10:1024*768P30<br>11:800*600P30<br>12:1024*576P30<br>13:960*540P30<br>14:704*576P30<br>15:640*480P30<br>16:576*448P30<br>17:768*448P30<br>18:640*360P30<br>19:512*288P30<br>20:352*288P30<br>21:176*144P30 |
| CAM IDWrite      |                   | 8x 01 04 22 0p 0q 0r 0s FF                                                       | pqrs: Camera ID (=0000 to FFFF)                                                                                                    |
|                  | Menu On           | 8x 01 06 06 02 FF                                                                | Turn on the menu                                                                                                    |
|                  | Menu Off          | 8x 01 06 06 03 FF                                                                | Turn off the menu                                                                                                    |
| SYS_Menu         | Menu Back         | 8x 01 06 06 10 FF                                                                | Menu step back                                                                                                    |
|                  | Menu Ok           | 8x 01 7E 01 02 00 01 FF                                                          | Menu ok                                                                                                    |
| ID Turnefer      | Transfer On       | 8x 01 06 1A 02 FF                                                                | Receive IR(remote commander) CODE from                                                                                                    |
| IR_Iransfer      | Transfer Off      | 8x 01 06 1A 03 FF                                                                | VISCA communication ON/OFF                                                                                                    |
|                  | On                | 8x 01 06 08 02 FF                                                                |                                                                                                    |
| IR_Receive       | Off               | 8x 01 06 08 03 FF                                                                | IR(remote commander)receive ON/OFF                                                                                                    |
|                  | On/Off            | 8x 01 06 08 10 FF                                                                |                                                                                                    |
| IR ReceiveReturn | On                | 8x 01 7D 01 03 00 00 FF                                                          | IR(remote commander)receive message via the                                                                                                    |
|                  | Off               | 8x 01 7D 01 13 00 00 FF                                                          | VISCA communication ON/OFF                                                                                                    |
|                  | Up                | 8x 01 06 01 VV WW 03 01 FF                                                       |                                                                                                    |
|                  | Down              | 8x 01 06 01 VV WW 03 02 FF                                                       |                                                                                                    |
|                  | Left              | 8x 01 06 01 VV WW 01 03 FF                                                       |                                                                                                    |
|                  | Right             | 8x 01 06 01 VV WW 02 03 FF                                                       |                                                                                                    |
|                  | Upleft            | 8x 01 06 01 VV WW 01 01 FF                                                       |                                                                                                    |
|                  | Upright           | 8x 01 06 01 VV WW 02 01 FF                                                       | VV: Pan speed 0x01 (low speed) to 0x18 (high speed)                                                                                                    |
| Dan tiltDrive    | DownLeft          | 8x 01 06 01 VV WW 01 02 FF                                                       | WW: Tilt speed 0x01 (low speed) to 0x14 (high                                                                                                    |
| Pan_uuDrive      | DownRight         | 8x 01 06 01 VV WW 02 02 FF                                                       | speed)                                                                                                    |
|                  | Stop              | 8x 01 06 01 VV WW 03 03 FF                                                       | ZZZZ: Tilt Position(TBD)                                                                                                    |
|                  | AbsolutePosition  | 8x 01 06 02 VV WW                                                                |                                                                                                    |
|                  | RelativePosition  | 0Y 0Y 0Y 0Y 0Z 0Z 0Z 0Z 0Z FF<br>8x 01 06 03 VV WW<br>0Y 0Y 0Y 0Y 0Z 0Z 0Z 0Z FF |                                                                                                    |
|                  | Home              | 8x 01 06 04 FF                                                                   |                                                                                                    |
|                  | Reset             | 8x 01 06 05 FF                                                                   |                                                                                                    |
|                  | Sat               | 8x 01 06 07 00 0W                                                                | Will UnDight OrDerry of                                                                                                    |
| Pan-tiltLimitSet | Clear             | 0Y 0Y 0Y 0Y 0Z 0Z 0Z 0Z FF<br>8x 01 06 07 01 0W<br>07 0F 0F 0F 07 0F 0F 0F 0F FF | YYYY: Pan Limit Position(TBD)<br>ZZZZ: Tilt Limit Position(TBD)                                                                                                    |

### Part 3 Inquiry Command

| Command            | Command Packet                    | Return Packet        | Note                               |
|--------------------|-----------------------------------|----------------------|------------------------------------|
| CAM BowerIng       | 8v 00 04 00 FE                    | y0 50 02 FF          | On                                 |
| CAM_I Owering      | 8X 09 04 00 IT                    | y0 50 03 FF          | Off(Standby)                       |
| CAM_ZoomPosInq     | 8x 09 04 47 FF                    | y0 50 0p 0q 0r 0s FF | pqrs: Zoom Position                |
| CAM Focus Modeling | CAM Equip Modeling 8x 00 04 28 EE |                      | Auto Focus                         |
| CAM_Focusivioueinq | 8X 09 04 38 IT                    | y0 50 03 FF          | Manual Focus                       |
| CAM_FocusPosInq    | 8x 09 04 48 FF                    | y0 50 0p 0q 0r 0s FF | pqrs: Focus Position               |
|                    |                                   | y0 50 00 FF          | Auto                               |
|                    |                                   | y0 50 01 FF          | Indoor mode                        |
| CAM WBModeIng      | 8x 00 04 35 FE                    | y0 50 02 FF          | Outdoor mode                       |
| CAM_W Divideniq    | 0x 07 04 55 11                    | y0 50 03 FF          | OnePush mode                       |
|                    |                                   | y0 50 04 FF          | ATW                                |
|                    |                                   | y0 50 05 FF          | Manual                             |
| CAM_RGainInq       | 8x 09 04 43 FF                    | y0 50 00 00 0p 0q FF | pq: R Gain                         |
| CAM_BGainInq       | 8x 09 04 44 FF                    | y0 50 00 00 0p 0q FF | pq: B Gain                         |
|                    |                                   | y0 50 00 FF          | Full Auto                          |
|                    |                                   | y0 50 03 FF          | Manual                             |
| CAM AEModeIng      | 8x 00 04 30 FE                    | y0 50 0A FF          | Shutter priority                   |
| CAM_AEModelinq     | 0X 09 04 39 11                    | y0 50 0B FF          | Iris priority                      |
|                    |                                   | y0 50 0D FF          | Bright                             |
|                    |                                   |                      |                                    |
| CAM_ShutterPosInq  | 8x 09 04 4A FF                    | y0 50 00 00 0p 0q FF | pq: Shutter Position               |
| CAM_IrisPosInq     | 8x 09 04 4B FF                    | y0 50 00 00 0p 0q FF | pq: Iris Position                  |
| CAM_GainPosiInq    | 8x 09 04 4C FF                    | y0 50 00 00 0p 0q FF | pq: Gain Position                  |
| CAM_BrightPosiInq  | 8x 09 04 4D FF                    | y0 50 00 00 0p 0q FF | pq: Bright Position                |
| CAM_ExpCompModeIn  | 8x 00 04 2E EE                    | y0 50 02 FF          | On                                 |
| q                  | 6X 09 04 JE FF                    | y0 50 03 FF          | Off                                |
| CAM_ExpCompPosInq  | 8x 09 04 4E FF                    | y0 50 00 00 0p 0q FF | pq: ExpComp Position               |
| CAM_ApertureInq    | 8x 09 04 42 FF                    | y0 50 00 00 0p 0q FF | pq: Aperture Gain                  |
| CAM_MemoryInq      | 8x 09 04 3F FF                    | y0 50pp FF           | pp: Memory number last operated.   |
| SYS_MenuModeInq    | 8x 09 06 06 FF                    | y0 50 02 FF          | On                                 |
|                    |                                   | y0 50 03 FF          | Off                                |
| CAM_LR_ReverseInq  | 8x 09 04 61 FF                    | y0 50 02 FF          | On                                 |
|                    |                                   | y0 50 03 FF          | Off                                |
| CAM_PictureFlipInq | 8x 09 04 66 FF                    | y0 50 02 FF          | On                                 |
|                    |                                   | y0 50 03 FF          | Off                                |
| CAM_IDInq          | 8x 09 04 22 FF                    | y0 50 0p 0q 0r 0s FF | pqrs: Camera ID                    |
| CAM VersionIng     | 8x 09 00 02 FF                    | y0 50 ab cd          |                                    |
| er ini_versioninq  | 0x 07 00 02 11                    | mn pq rs tu vw FF    |                                    |
|                    |                                   |                      | pp: 0~21 Video format<br>0:1080P60 |
|                    |                                   |                      | 1:1080P50                          |
|                    |                                   |                      | 2:1080160                          |
|                    |                                   |                      | 3:1080150<br>4:1080P30             |
|                    |                                   |                      | 5:1080P25                          |
|                    |                                   |                      | 6:720P60                           |
|                    |                                   |                      | 7:720P50                           |
|                    |                                   |                      | 8:720P30                           |
| VideoSystemIng     | 8x 09 06 23 FF                    | v0 50 pp FF          | 9:720F25<br>10:1024*768P30         |
| , ideos j storning | 0A 07 00 23 11                    | 10 20 PP 11          | 11:800*600P30                      |
|                    |                                   |                      | 12:1024*576P30                     |
|                    |                                   |                      | 13:960*540P30                      |
|                    |                                   |                      | 14:/04*5/6P30<br>15:640*480D20     |
|                    |                                   |                      | 15.040°400°50<br>16:576*448P30     |
|                    |                                   |                      | 17:768*448P30                      |
|                    |                                   |                      | 18:640*360P30                      |
|                    |                                   |                      | 19:512*288P30                      |
|                    |                                   |                      | 20:352*288P30<br>21:176*144P20     |
|                    |                                   |                      | 21.1/0*144P30                      |

|                      | 0.00.0414.55               | y0 50 02 FF          | On                  |
|----------------------|----------------------------|----------------------|---------------------|
| IR_Iransfer          | 8x 09 06 1A FF             | y0 50 03 FF          | Off                 |
| ID Passiva           | 8 <sub>w</sub> 00 06 08 EE | y0 50 02 FF          | On                  |
| IK_Keceive           | 8X 09 00 08 FT             | y0 50 03 FF          | Off                 |
|                      |                            | y0 07 7D 01 04 00 FF | Power ON/OFF        |
|                      |                            | y0 07 7D 01 04 07 FF | Zoom tele/wide      |
| ID DessiveDaturn     |                            | y0 07 7D 01 04 38 FF | AF On/Off           |
| IK_ReceiveReturn     |                            | y0 07 7D 01 04 33 FF | CAM_Backlight       |
|                      |                            | y0 07 7D 01 04 3F FF | CAM_Memory          |
|                      |                            | y0 07 7D 01 06 01 FF | Pan_tiltDrive       |
| Dan tiltMaxSpaadIng  | 8x 09 06 11 FF             | x0 50 mm 77 FF       | ww: Pan Max Speed   |
| 1 an-univiaxSpeeding |                            | yo Jo ww ZZ FF       | zz: Tilt Max Speed  |
| Pan_tiltPosIng       | 8v 00 06 12 FE             | y0 50 0w 0w 0w 0w    | wwww: Pan Position  |
| Fan-unrosniq         | 0A 07 00 12 IT             | 0z 0z 0z 0z 0z FF    | zzzz: Tilt Position |

Note: [x] means the camera address; [y] = [x+8].

VISCA Pan Tilt Absolute Position Value

| Pan Angle | VISCA Value | Tilt Angle | VISCA Value |
|-----------|-------------|------------|-------------|
| -170      | 0xF670      | -30        | 0xFE50      |
| -135      | 0xF868      | 0          | 0x0000      |
| -90       | 0xFAF0      | 30         | 0x01B0      |
| -45       | 0xFD78      | 60         | 0x0360      |
| 0         | 0x0000      | 90         | 0x510       |
| 45        | 0x0288      |            |             |
| 90        | 0x0510      |            |             |
| 135       | 0x0798      |            |             |
| 170       | 0x0990      |            |             |

### VISCA PanTilt Speed Value

| Pan(degre | ee/second) | tilt(degre | e/second) |
|-----------|------------|------------|-----------|
| 0         | 0.1        | 0          | 0.1       |
| 1         | 1          | 1          | 1         |
| 2         | 2          | 2          | 2         |
| 3         | 3.5        | 3          | 3         |
| 4         | 5          | 4          | 4.5       |
| 5         | 6.5        | 5          | 5.5       |
| 6         | 7.5        | 6          | 6.5       |
| 7         | 8.5        | 7          | 8         |
| 8         | 10         | 8          | 10        |
| 9         | 12         | 9          | 12        |
| 10        | 15         | 10         | 15        |
| 11        | 18         | 11         | 18        |
| 12        | 21         | 12         | 21        |
| 13        | 24         | 13         | 24        |
| 14        | 27         | 14         | 26        |
| 15        | 31         | 15         | 29        |
| 16        | 35         | 16         | 33        |
| 17        | 40         | 17         | 35        |
| 18        | 50         | 18         | 38        |
| 19        | 60         |            |           |
| 20        | 70         |            |           |
| 21        | 85         |            |           |
| 22        | 100        |            |           |
| 23        | 140        |            |           |
| 24        | 180        |            |           |

| VISCA Exposi | ure Value | N/moo            | DU                |      | X 7 1 | D     |
|--------------|-----------|------------------|-------------------|------|-------|-------|
|              | Value     | NTSC             | PAL               |      | Value | F no. |
|              | 15        | 1/10000(1/20000) | 1/10000 (1/20000) |      | 00    | close |
|              | 14        | 1/6000(1/12000)  | 1/6000(1/12000)   |      | 05    | F14   |
|              | 13        | 1/4000(1/8000)   | 1/3500(1/7000)    |      | 06    | F11   |
|              | 12        | 1/3000(1/6000)   | 1/2500(1/5000)    |      | 07    | F9.6  |
|              | 11        | 1/2000(1/4000)   | 1/1750(1/3500)    |      | 08    | F8    |
|              | 10        | 1/1500(1/3000)   | 1/1250(1/2500)    |      | 09    | F6.8  |
|              | 0F        | 1/1000(1/2000)   | 1/1000(1/2000)    |      | 0A    | F5.6  |
|              | 0E        | 1/725(1/1450)    | 1/600 (1/1200)    |      | 0B    | F4.8  |
|              | 0D        | 1/500(1/1000)    | 1/425(1/850)      | Inia | 0C    | F4    |
| <u>C1</u>    | 0C        | 1/350(1/700)     | 1/300(1/600)      | Ins  | 0D    | F3.4  |
| Snutter      | 0B        | 1/250(1/500)     | 1/215(1/430)      |      | 0E    | F2.8  |
| speed        | 0A        | 1/180(1/360)     | 1/150(1/300)      |      | 0F    | F2.4  |
|              | 09        | 1/125(1/250)     | 1/120(1/240)      |      | 10    | F2    |
|              | 08        | 1/100(1/200)     | 1/100(1/200)      |      | 11    | F1.6  |
|              | 07        | 1/90(1/180)      | 1/75(1/150)       |      |       |       |
|              | 06        | 1/60(1/120)      | 1/50(1/100)       |      |       |       |
|              | 05        | 1/30(1/60)       | 1/25(1/50)        |      |       |       |
|              | 04        | 1/15(1/30)       | 1/12(1/25)        |      |       |       |
|              | 03        | 1/8(1/15)        | 1/6(1/12)         |      |       |       |
|              | 02        | 1/4(1/8)         | 1/3(1/6)          |      |       |       |
|              | 01        | 1/2(1/4)         | 1/2(1/3)          |      |       |       |
|              | 00        | 1/1(1/2)         | 1/1(1/2)          |      |       |       |
|              | 00        | -3dB             |                   |      | 08    | 14dB  |
|              | 01        | 0dB              |                   |      | 09    | 16dB  |
|              | 02        | 2dB              |                   |      | 0A    | 18dB  |
| - ·          | 03        | 4dB              |                   |      | 0B    | 20dB  |
| Gain         | 04        | 6dB              |                   | Gain | 0C    | 22dB  |
|              | 05        | 8dB              |                   |      | 0D    | 24dB  |
|              | 06        | 10dB             |                   |      | 0E    | 26dB  |
|              | 07        | 12dB             |                   |      | 0F    | 28dB  |

### Zoom Rate & Zoom Value

| Optical Zoom |            | Digital Zoom |        |
|--------------|------------|--------------|--------|
| Zoom Rate    | Zoom Value | Zoom         | Rate   |
| x1(wide)     | 0x0000     | x1           | 0x4000 |
| x2           | 0x1851     | x2           | 0x6000 |
| x3           | 0x22BE     | x3           | 0x6A80 |
| x4           | 0x28F6     | x4           | 0x7000 |
| x5           | 0x2D45     | x5           | 0x7300 |
| x6           | 0x3086     | x6           | 0x7540 |
| x7           | 0x3320     | x7           | 0x76C0 |
| x8           | 0x3549     | x8           | 0x7800 |
| x9           | 0x371E     | x9           | 0x78C0 |
| x10          | 0x38B3     | x10          | 0x7980 |
| x11          | 0x3A12     | x11          | 0x7A00 |

| x12       | 0x3B42 | x12 | 0x7AC0 |
|-----------|--------|-----|--------|
| x13       | 0x3C47 |     |        |
| x14       | 0x3D25 |     |        |
| x15       | 0x3DDF |     |        |
| x16       | 0x3E7B |     |        |
| x17       | 0x3EFB |     |        |
| x18       | 0x3F64 |     |        |
| x19       | 0x3FBA |     |        |
| x20(tele) | 0x4000 |     |        |

## **PELCO-D PROTOCOL**

| Function                     | Byte1 | Byte2   | Byte3 | Byte4 | Byte5      | Byte6      | Byte7 |
|------------------------------|-------|---------|-------|-------|------------|------------|-------|
| Up                           | 0xFF  | Address | 0x00  | 0x08  | Pan Speed  | Tilt Speed | SUM   |
| Down                         | 0xFF  | Address | 0x00  | 0x10  | Pan Speed  | Tilt Speed | SUM   |
| Left                         | 0xFF  | Address | 0x00  | 0x04  | Pan Speed  | Tilt Speed | SUM   |
| Right                        | 0xFF  | Address | 0x00  | 0x02  | Pan Speed  | Tilt Speed | SUM   |
| Upleft                       | 0xFF  | Address | 0x00  | 0x0C  | Pan Speed  | Tilt Speed | SUM   |
| Upright                      | 0xFF  | Address | 0x00  | 0x0A  | Pan Speed  | Tilt Speed | SUM   |
| DownLeft                     | 0xFF  | Address | 0x00  | 0x14  | Pan Speed  | Tilt Speed | SUM   |
| DownRight                    | 0xFF  | Address | 0x00  | 0x12  | Pan Speed  | Tilt Speed | SUM   |
| Zoom In                      | 0xFF  | Address | 0x00  | 0x20  | 0x00       | 0x00       | SUM   |
| Zoom Out                     | 0xFF  | Address | 0x00  | 0x40  | 0x00       | 0x00       | SUM   |
| Focus Far                    | 0xFF  | Address | 0x00  | 0x80  | 0x00       | 0x00       | SUM   |
| Focus Near                   | 0xFF  | Address | 0x01  | 0x00  | 0x00       | 0x00       | SUM   |
| Set Preset                   | 0xFF  | Address | 0x00  | 0x03  | 0x00       | Preset ID  | SUM   |
| Clear Preset                 | 0xFF  | Address | 0x00  | 0x05  | 0x00       | Preset ID  | SUM   |
| Call Preset                  | 0xFF  | Address | 0x00  | 0x07  | 0x00       | Preset ID  | SUM   |
|                              |       |         |       |       |            |            |       |
|                              |       |         |       |       |            |            |       |
| Query Pan Position           | 0xFF  | Address | 0x00  | 0x51  | 0x00       | 0x00       | SUM   |
| Quarty Dan Desition Response | OvEE  | Addross | 000   | 0x50  | Value High | Value Low  | SUM   |
| Query Fan Fostion Response   | UXFF  | Address | 0x00  | 0x39  | Byte       | Byte       | 301/1 |
| Query Tilt Position          | 0xFF  | Address | 0x00  | 0x53  | 0x00       | 0x00       | SUM   |
| Quary Tilt Position Perponse | OvEE  | Address | 0×00  | Ov 5B | Value High | Value Low  | SUM   |
| Query Tht Position Response  | UXIT  | Address | 0x00  | UXJD  | Byte       | Byte       | SOM   |
| Query Zoom Position          | 0xFF  | Address | 0x00  | 0x55  | 0x00       | 0x00       | SUM   |
| Query Zoom Position          | OvEE  | Address | 0.200 | 0x5D  | Value High | Value Low  | SUM   |
| Response                     | UALT  | Autress | 0,00  | 0350  | Byte       | Byte       | 30101 |

## **PELCO-P PROTOCOL**

| Function            | Byte1 | Byte2   | Byte3 | Byte4 | Byte5      | Byte6      | Byte7  | Byte8 |
|---------------------|-------|---------|-------|-------|------------|------------|--------|-------|
| Up                  | 0xA0  | Address | 0x00  | 0x08  | Pan Speed  | Tilt Speed | 0xAF   | XOR   |
| Down                | 0xA0  | Address | 0x00  | 0x10  | Pan Speed  | Tilt Speed | 0xAF   | XOR   |
| Left                | 0xA0  | Address | 0x00  | 0x04  | Pan Speed  | Tilt Speed | 0xAF   | XOR   |
| Right               | 0xA0  | Address | 0x00  | 0x02  | Pan Speed  | Tilt Speed | 0xAF   | XOR   |
| Upleft              | 0xA0  | Address | 0x00  | 0x0C  | Pan Speed  | Tilt Speed | 0xAF   | XOR   |
| Upright             | 0xA0  | Address | 0x00  | 0x0A  | Pan Speed  | Tilt Speed | 0xAF   | XOR   |
| DownLeft            | 0xA0  | Address | 0x00  | 0x14  | Pan Speed  | Tilt Speed | 0xAF   | XOR   |
| DownRight           | 0xA0  | Address | 0x00  | 0x12  | Pan Speed  | Tilt Speed | 0xAF   | XOR   |
| Zoom In             | 0xA0  | Address | 0x00  | 0x20  | 0x00       | 0x00       | 0xAF   | XOR   |
| Zoom Out            | 0xA0  | Address | 0x00  | 0x40  | 0x00       | 0x00       | 0xAF   | XOR   |
| Focus Far           | 0xA0  | Address | 0x00  | 0x80  | 0x00       | 0x00       | 0xAF   | XOR   |
| Focus Near          | 0xA0  | Address | 0x01  | 0x00  | 0x00       | 0x00       | 0xAF   | XOR   |
| Set Preset          | 0xA0  | Address | 0x00  | 0x03  | 0x00       | Preset ID  | 0xAF   | XOR   |
| Clear Preset        | 0xA0  | Address | 0x00  | 0x05  | 0x00       | Preset ID  | 0xAF   | XOR   |
| Call Preset         | 0xA0  | Address | 0x00  | 0x07  | 0x00       | Preset ID  | 0xAF   | XOR   |
|                     |       |         |       |       |            |            |        |       |
|                     |       |         |       |       |            |            |        |       |
| Query Pan Position  | 0xA0  | Address | 0x00  | 0x51  | 0x00       | 0x00       | 0xAF   | XOR   |
| Query Pan Position  | 0.40  | A 11    | 0.00  | 0.50  | Value High | Value Low  | 0.45   | NOD   |
| Response            | 0XA0  | Address | 0x00  | 0x59  | Byte       | Byte       | UXAF   | XOR   |
| Query Tilt Position | 0xA0  | Address | 0x00  | 0x53  | 0x00       | 0x00       | 0xAF   | XOR   |
| Query Tilt Position | 0     | Address | 000   | 05D   | Value High | Value Low  | On A E | VOD   |
| Response            | UXAU  | Address | 0x00  | UXJD  | Byte       | Byte       | UXAF   | AUK   |
| Query Zoom Position | 0xA0  | Address | 0x00  | 0x55  | 0x00       | 0x00       | 0xAF   | XOR   |
| Query Zoom Position | 0x40  | Address | 0.200 | 0v5D  | Value High | Value Low  | OvAE   | VOP   |
| Response            | 0XA0  | Address | 0,000 | UXJD  | Byte       | Byte       | UXAI   | AOK   |
|                     |       |         |       |       |            |            |        |       |
|                     |       |         |       |       |            |            |        |       |
|                     |       |         |       |       |            |            |        |       |

## **OSD MENU**

1. Under working mode, press the MENU key on the IR remote controller, to enter the OSD menu as bellow shows:

|         | MENU     |            |
|---------|----------|------------|
| SYSTEM  | PROTOCAL | < VISCA >  |
| EXPOSUR | ADDRESS  | < 0 0 1 >  |
| IMAGE   | BAUDRATE | < 9600 >   |
| QUALITY | PTL LOCK | < OFF >    |
| PTZ     |          |            |
| FORMAT  |          |            |
| RESET   | TRANSFER | < OFF >    |
| INFO    | LANGUAGE | < ENGLISH> |
|         |          |            |

2.After enter the main menu, use the navigate key **I** to select the main menu. Once been selected, the main

menu will change to blue background, and the right side will show all sub menu options .

![](_page_22_Picture_6.jpeg)

4. Press the MENU key again to return to previous menu. Press the MENU key continuously to exit the OSD menu.

key to set). As bellow: Before exiting, will show up a window to select whether need to save all settings(use

|         | MENU  |   |     |   |
|---------|-------|---|-----|---|
| SYSTEM  |       |   |     |   |
| EXPOSUR |       |   |     |   |
| IMAGE   |       |   |     |   |
| QUALITY | SAVE? | < | YES | > |
| ΡΤΖ     |       |   |     |   |
| FORMAT  |       |   |     |   |
| RESET   |       |   |     |   |
| INFO    |       |   |     |   |
|         |       |   |     |   |

#### 5.OSD Menu Setting List

|        | PROTOCOL  | VISCA,PELCO-P,PELCO-D                                                            |  |  |
|--------|-----------|----------------------------------------------------------------------------------|--|--|
|        | ADDRESS   | VISCA:1~7 PELCO-P/D:1~255                                                        |  |  |
|        | BAUD RATE | 2400,4800,9600,115200                                                            |  |  |
| CVCTEM | PTL LOCK  | Protocol lock: once set, above protocol setting will be locked, to avoid changes |  |  |
| SISIEW | RS485     | RS485 ON/OFF (RS485 function is customized)                                      |  |  |
|        | VGA OUT   | VGA output can be YPbPr or VGA output (customized)                               |  |  |
|        | TRANSFER  | IR Transfer/IR Pass function                                                     |  |  |
|        | LANGUAGE  | Chinese, English, Spanish, Russian                                               |  |  |

|          | EXPOSURE MODE | AUTO、MANUAL、BRIGHT、SHUTTER、IRIS                                 |
|----------|---------------|-----------------------------------------------------------------|
|          | SHUTTER       | Shutter speed:1/8~1/10000, only valid under manual/SHUTTER mode |
|          | IRIS          | Iris setting:CLOSE~F1.8, only valid under manual/IRIS mode      |
| EXPOSURE | GAIN          | Gain setting:0dB~28dB, only valid under manual/GAIN mode        |
|          | BRIGHT        | Bright setting:0~15, only valid under bright priority mode.     |
|          | BLC           | Back light compensation ON/FF                                   |
|          | BLC LEVEL     | Set back light compensation level                               |

| IMAGE<br>IMAGE<br>B GAIN<br>COLOR G | White Balance: AUTO、INDOOR、OUTDOOR、MANUAL、ONEPUSH、ATW |                                                                    |
|-------------------------------------|-------------------------------------------------------|--------------------------------------------------------------------|
|                                     | R GAIN                                                | Red gain level: 0~255, only valid under manual white balance mode. |
|                                     | B GAIN                                                | Blue gain level:0~255, only valid under manual white balance mode. |
|                                     | COLOR G                                               | Color gain setting: 0~14                                           |
|                                     | FLICK                                                 | Anti-Flicker setting:ON/OFF, to reduce the video flicker           |

|         | 2D NR      | 2D noise reduction:0~5, the bigger value, the less noise on image, the lower |
|---------|------------|------------------------------------------------------------------------------|
|         |            | resolution                                                                   |
| QUALITY | 3D NR      | 3D noise reduction:0~3, the bigger value, the less motion noise on image.    |
|         | SHARPNESS  | Sharpness setting: 0~6, the higher value, the higher resolution.             |
|         | CONTRAST   | Set contrast value                                                           |
|         | SATURATION | Set saturation value                                                         |
|         | TRACK MOD  | Track mode:PRECISE/FLUENT                                                    |
|         | GAMMA      | Set gamma value                                                              |

|     | PWR ACT  | Set power on action: OFF, PRE1, PRE2                                  |
|-----|----------|-----------------------------------------------------------------------|
|     | SPEEDBYZ | Speed by zoom: proportional speed, the bigger zoom, the slower speed. |
|     | MOUNT M  | Mount mode: up, down                                                  |
| DT7 | FLIP.HOR | Flip horizontal                                                       |
| PIZ | FLIP VER | Flip vertical                                                         |
|     | PT SPD   | Set pan tilt speed                                                    |
|     | ZOOM SPD | Set zoom speed                                                        |
|     | MENU MIR | Menu mirror function                                                  |

|        | 1080P60 | 720P30      | 576*448P30 |                         |
|--------|---------|-------------|------------|-------------------------|
|        | 1080P50 | 720P25      | 768*448P30 |                         |
|        | 1080I60 | 1024*768P30 | 640*360P30 |                         |
| VIDEO  | 1080I50 | 800*600P30  | 512*288P30 | Once selected, press OK |
| FORMAT | 1080P30 | 1024*576P30 | 352*288P30 | key to confirm.         |
|        | 1080P25 | 960*540P30  | 176*144P30 |                         |
|        | 720P60  | 704*576P30  |            |                         |
|        | 720P50  | 640*480P30  |            |                         |

|        | SYS RESET | System reset   |
|--------|-----------|----------------|
| DECET  | CAM RESET | Camera reset   |
| KESE I | PT RESET  | Pan tilt reset |
|        | ALL RESET | All reset      |

|         | IR ADDR   | Camera IR control address         |
|---------|-----------|-----------------------------------|
|         | FOCUS     | Focus mode                        |
| MESSACE | CLIENT    | Client protocol, can't be changed |
| MESSAGE | MODEL NO. | Model number                      |
|         | ARM VER   | ARM version                       |
|         | FPGA VER  | FPGA version                      |

| CAM VER | Camera version        |
|---------|-----------------------|
| RELEASE | Software release date |

### **IR TRANSFER(IR PASS)**

1 IR transfer( IR Pass) function available by setting the SW3 and SW4( at the bottom of the camera). Currently the camera support NEC and SEJIN 4PPM code. For customized with other code, pls contact us for adding:

| Dial Switch (IR CODE TYPE) |      |      |                         |  |  |  |  |
|----------------------------|------|------|-------------------------|--|--|--|--|
|                            | SW-3 | SW-4 | Note                    |  |  |  |  |
| 1                          | OFF  | OFF  | Off (Close IR Transfer) |  |  |  |  |
| 2                          | ON   | OFF  | Undefined               |  |  |  |  |
| 3                          | OFF  | ON   | SEJIN 4PPM CODE         |  |  |  |  |
| 4                          | ON   | ON   | NEC CODE(standard)      |  |  |  |  |

2. Once the camera power on and finish configuration:

if set to NEC code, can enable the IR transfer function via OSD menu or via serial command.

if set non NEC code, then can enable it only via VISCA IN port.

3. Put the targeted remote controller towards to the camera IR receiver, press keys on the remote controller, then the camera will output the received IR code via VISCA IN port.

4. IR Transfer output format:

#### XX XX XX XX FF

| XX XX XX XX: Remote Controller Code |  | FF: End Code |
|-------------------------------------|--|--------------|
|-------------------------------------|--|--------------|

6. The camera can save all settings, no need to re-set after power off and on.

## **UVC CONTROL**

1. Only run the client software after the USB3.0 HD camera has completed self-configuration(the IR indicator in blue color and will not flash); If run the software before the camera configuration finishes, may cause black video issue.

2. Make sure the USB3.0 camera is recognized by the PC Device Manager. In case the PC does not recognize the camera(with warning of "MFG"), following bellow steps:

1).Go to Device Manager.

2).Right click on the device(yellow warning with "MFG ") and select "Update Driver Software".

3).Next select "Browse my computer for Driver Software" and then select "Let me pick from a list of device drivers on My computer".

4).Next select "USB Composite Driver" and continue install the driver up to over.

5). Then it should come up as "USB3.0 HD CAMERA".

3. Make sure the interval of different video format switching more than 3 seconds, otherwise black video maybe caused.

4. Make sure the interval of control command sending from the server(via USB cable) to the camera no less than 250ms.

5. Support standard UVC interface.

| UVC Property                         | Corresponded VISCA Command                  |
|--------------------------------------|---------------------------------------------|
| PU_BACKLIGHT_COMPENSATION_CONTROL    | 8x 01 04 33 02 FF                           |
| PU_BRIGHTNESS_CONTROL                | 8x 01 04 4D 00 00 0p 0q FF                  |
| PU_GAIN_CONTROL                      | 8x 01 04 49 00 00 00 0p FF                  |
| PU_SHARPNESS_CONTROL                 | 8x 01 04 42 00 00 0p 0q FF                  |
| PU_WHITE_BALANCE_TEMPERATURE_CONTROL | 8x 01 04 35 0p FF                           |
| CT_ZOOM_ABSOLUTE_CONTROL             | 8x 01 04 47 0p 0q 0r 0s FF                  |
| CT_PANTILT_ABSOLUTE_CONTROL          | 8x 01 06 02 VV WW 0Y 0Y 0Y 0Y 0Z 0Z 0Z 0Z 7 |
| PU_CONTRAST_CONTROL                  | 8x 01 04 53 0p FF                           |
| PU_HUE_CONTROL                       | 8x 01 04 54 0p FF                           |

6. Note: different to standard UVC protocol, PU\_CONTRAST\_CONTROL means 2D noise reduction, not CONTRAST value; PU\_HUE\_CONTROL means 3D noise reduction, not HUE (chroma) value.